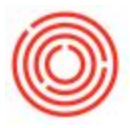

Service type invoices allow the user to create an invoice without using any items in Orchestrated. Instead, the user must create a description and choose a G/L Account to post the invoice to.

Creating one is simple! Pull up an invoice to create a new one (**Purchasing - A/P > A/P Invoice**), the same as you would create an invoice for items.

Just below the "Contents" tab you will notice a drop-down for "Item/Service Type":

| Vendor                                     | 1         |                       |                     | 0           |
|--------------------------------------------|-----------|-----------------------|---------------------|-------------|
| Name                                       |           |                       |                     |             |
| Contact Person                             |           |                       |                     | • (1)       |
| Vendor Ref. No.                            |           |                       |                     |             |
| Local Currency                             | •         |                       |                     |             |
|                                            |           |                       |                     |             |
| Content                                    | 5         | Lo                    | gistics             |             |
| Content                                    | s<br>Ite  | Lo                    | gistics             | T           |
| Content<br>Item/Service Type<br># Item No. | s<br>Iter | Lo<br>m<br>n Descript | gistics<br>Quantity | ▼<br>Unit P |

Changing this to "Service" now displays a different list of options below:

| Ver     | ndor                                        |         |                       |                  |       |
|---------|---------------------------------------------|---------|-----------------------|------------------|-------|
| Nan     | ne                                          |         |                       |                  |       |
| Con     | tact Person                                 | -       |                       | -                |       |
| Ver     | ndor Ref. No.                               |         |                       |                  |       |
| 00      | al Currency                                 | 1       |                       |                  |       |
| LUC     | arcurrency .                                | J       |                       |                  |       |
|         | Contents                                    |         | Logistics             |                  | 1     |
| It      | Contents<br>tem/Service Type                | Service | Logistics             |                  | 1     |
| It<br># | Contents<br>tem/Service Type<br>Description | Service | Logistics<br>G/L Acco | ▼<br>G/L Accourt | it it |

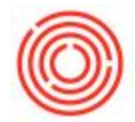

The user will then want to enter the vendor, description and GL Account to post this Service type invoice to:

| Ver     | ndor                                        |   | V1063                  |                        |              |      |                     |                    |
|---------|---------------------------------------------|---|------------------------|------------------------|--------------|------|---------------------|--------------------|
| Nan     | ne                                          |   | Universal Engir        | e Services             |              |      |                     |                    |
| Con     | itact Person                                | _ |                        |                        | -            | )    |                     |                    |
| Ver     | dor Ref. No.                                |   |                        |                        |              |      |                     |                    |
| BP      | Currency                                    | - | \$                     |                        |              |      |                     |                    |
|         |                                             |   |                        |                        |              |      |                     |                    |
| _       | 2200 - 55 - 50                              |   |                        |                        |              |      |                     | -,                 |
|         | Contents                                    |   |                        | ogistics               |              | Acco | ounting             | Atta               |
| It      | Contents<br>tem/Service Type                |   | Service                | ogistics               | •            | Acco | ounting             | Atta               |
| It<br># | Contents<br>tem/Service Type<br>Description | [ | Service<br>G/L Account | ogistics<br>G/L Accour | T<br>T<br>Na | Acco | ounting<br>Tax Code | Atta<br>Total (LC) |

This will then post a credit to Accounts Payable (through the vendor code subledger) and post a debit to the GL Account chosen above:

| Series Nur                  |                                                                        | s Number Postir                    |                                             | Posting Date Due Dat   |                  | te Do               | oc. Date    | Remarks                              | Remarks                                  |                                           |       |
|-----------------------------|------------------------------------------------------------------------|------------------------------------|---------------------------------------------|------------------------|------------------|---------------------|-------------|--------------------------------------|------------------------------------------|-------------------------------------------|-------|
| Prim                        | lary                                                                   | 17237                              | 12/31/2017                                  |                        | 12/31/2          | 2017 12             | 2/31/2017   | A/P Invoices                         | - V1063                                  |                                           |       |
| Origin                      |                                                                        | Origin N                           | o.                                          | . Trans. No.           |                  | Template Type       | Temp        | late                                 | Indicator                                | Project                                   |       |
| PU                          |                                                                        | 10083                              |                                             |                        |                  |                     |             |                                      |                                          |                                           |       |
| Trar                        | ns. Code                                                               | Ref. 1                             | Ref. 2                                      | 2                      | Ref. 3           |                     |             |                                      |                                          |                                           |       |
|                             |                                                                        | 10083                              |                                             |                        |                  |                     |             |                                      |                                          |                                           |       |
| Blan                        | ket Agreemer                                                           | 1t                                 |                                             |                        |                  |                     |             |                                      |                                          |                                           |       |
| Blan<br>Exp                 | ket Agreemer<br>and Editing Mo                                         | nt<br>Dde                          | .cct/BP Na                                  | me                     | Debit            | Credit              | Ref. 3      | Due Date                             | Posting Date                             | Document Date                             | Tax I |
| Blan<br>Exp:<br>#           | ket Agreemer<br>and Editing Mo<br>G/L Acct/BP<br>> V1063               | nt<br>ode<br>' G/L A<br>Unive      | .cct/BP Na                                  | me<br>9 Servic         | Debit            | Credit<br>\$ 500.00 | Ref. 3      | Due Date<br>12/31/2017               | Posting Date 12/31/2017                  | Document Date 12/31/2017                  | Tax   |
| Blan<br>Exp:<br>#<br>1<br>2 | ket Agreemer<br>and Editing Mo<br>G/L Acct/BP<br>> V1063<br>> 29999-00 | ode<br>' G/L A<br>Unive<br>) Syste | icct/BP Nai<br>rsal Engine<br>m Liabilities | me<br>Servic<br>s (COR | Debit<br>\$ 0.00 | Credit<br>\$ 500.00 | Ref. 3<br>1 | Due Date<br>12/31/2017<br>12/31/2017 | Posting Date<br>12/31/2017<br>12/31/2017 | Document Date<br>12/31/2017<br>12/31/2017 | Tax F |